ロイロノート・スクール ログイン方法(保護者向け)

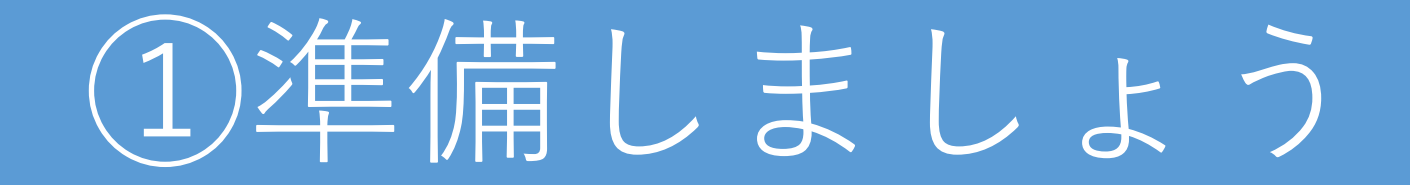

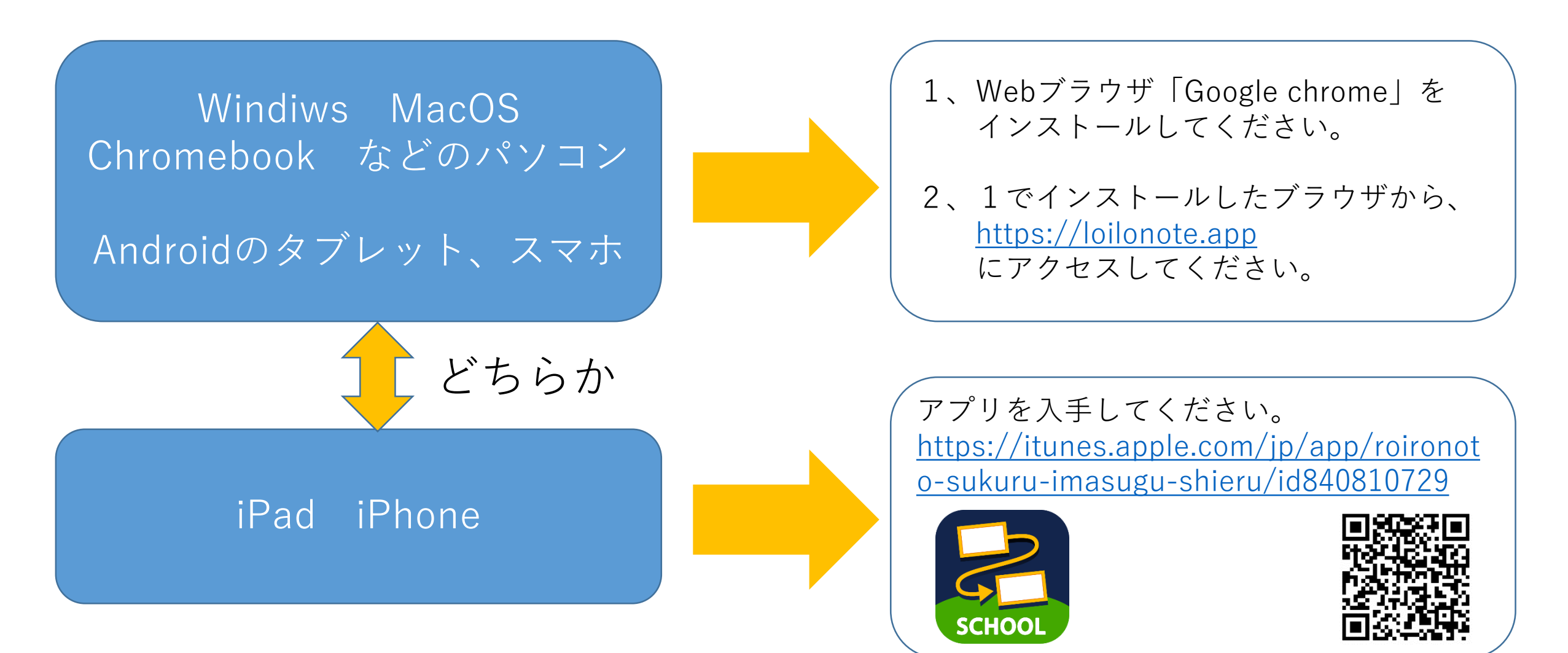

## 2ログインしましょう

SCHOOL

ロイロノートでログイン

Googleでログイン

Microsoftでログイン

SCHOOL

G

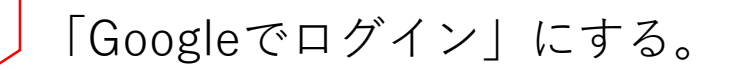

学校が配付した 「Googleメールアドレス (yxxxx@edu.city.yokohama.jp)」 「パスワード」 を入力します。

ただし、ログイン後に「パスワード」を変更した場合はそ れ以降は変更したパスワードを入力します。

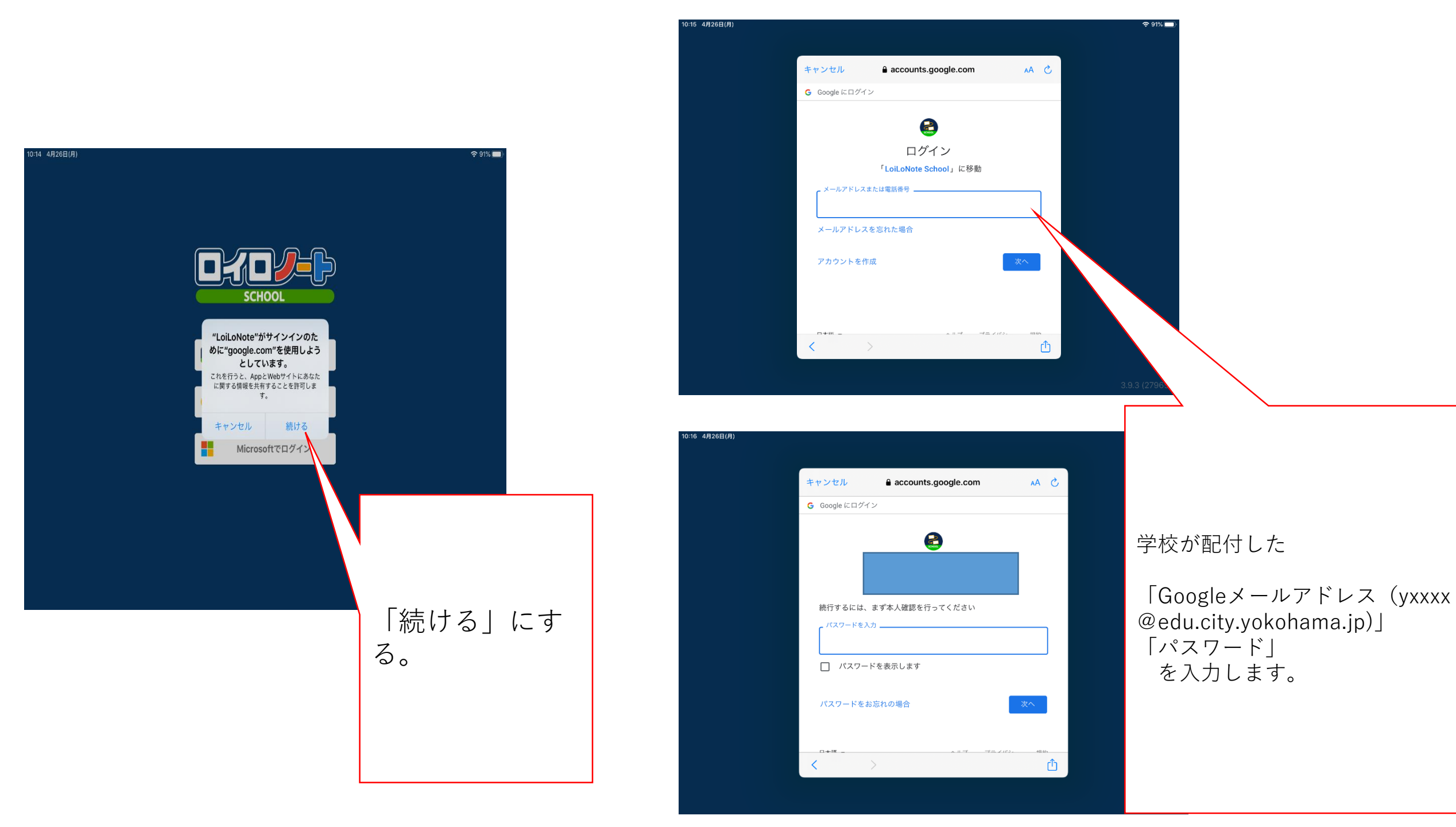

| 2年5組<br>おんがく、 、 、 、 、 、 、 、 、 、 、 、 、 、 、 、 、 、 、                                                                                                     | 2年5組         おんがく         たいがく         こくご         さんすう         さんすう         ブこう         ジ         ゼいかつ         たいいく         ン         どうとく         クラス参加コードを入力                            | 10:16 4月26日(月)<br>横浜市立山田小学校 |           |
|----------------------------------------------------------------------------------------------------|----------------------------------------------------------------------------------------------------|-----------------------------|-----------|
| <ul> <li>おんがく &gt;&gt;</li> <li>こくご &gt;&gt;</li> <li>さんすう &gt;&gt;</li> <li>ゴこう &gt;&gt;</li> <li>せいかつ &gt;&gt;</li> <li>たいいく &gt;&gt;</li> <li>とくべつかつどう &gt;&gt;</li> </ul> | <ul> <li>おんがく &gt;</li> <li>こくご &gt;</li> <li>さんすう &gt;</li> <li>さんすう &gt;</li> <li>ずこう &gt;</li> <li>せいかつ &gt;</li> <li>たいいく &gt;</li> <li>とうとく &gt;</li> <li>クラス参加コードを入力 &gt;</li> </ul> | 2年5組                        |           |
| こくご       >>         さんすう       >>         ずこう       >>         せいかつ       >>         たいいく       >>         どうとく       >>         とくべつかつどう       >>                           | こくご       >         さんすう       >         ずこう       >         ザこかつ       >         たいいく       >         どうとく       >         クラス参加コードを入力       >                                            | おんがく                        | >         |
| さんすう ><br>ずこう ><br>せいかつ ><br>たいいく ><br>どうとく ><br>とくべつかつどう >                                                                                                    | さんすう >><br>ずこう >><br>せいかつ >><br>たいいく >><br>どうとく >><br>とくべつかつどう >><br>「フラス参加コードを入力」                                                                                                    | こくご                         | >         |
| せいかつ                                                                                                    | せいかつ たいいく  だ  だ  だ  た  た  た  た  た  た  た  た  た  た                                                                                                    | さんすう                        | ><br>     |
| たいいく ><br>どうとく ><br>とくべつかつどう ><br>クラス参加コードを入力                                                                                                    | たいいく ><br>どうとく ><br>とくべつかつどう ><br>「クラス参加コードを入力」                                                                                                    | せいかつ                        | >         |
| どうとく ><br>とくべつかつどう ><br>クラス参加コードを入力                                                                                                    | どうとく ><br>とくべつかつどう ><br>クラス参加コードを入力                                                                                                    | たいいく                        | >         |
| とくべつかつどう > クラス参加コードを入力                                                                                                    | とくべつかつどう<br>クラス参加コードを入力<br>閉講した授業                                                                                                    | どうとく                        | >         |
| クラス参加コードを入力                                                                                                    | クラス参加コードを入力       閉講した授業                                                                                                    | とくべつかつどう                    | >         |
|                                                                                                    |                                                                                                    | クラス参加コードを入力                 | $\supset$ |
|                                                                                                    |                                                                                                    | 自主学習                        | >         |
| 自主学習 >                                                                                                    | 自主学習 >>>>>>>>>>>>>>>>>>>>>>>>>>>>>>>>>>>>                                                                                                    |                             |           |

|             |   | <b>?</b> 90%                           |             |
|-------------|---|----------------------------------------|-------------|
| 横浜市立山田小学校   |   | ● 高木太聖 ✔                               |             |
| 2年5組        |   | y20134580@edu.city.yokohama.jp<br>高木太聖 |             |
| おんがく        | > | サポート                                   |             |
| こくご         | > | サービス状況                                 |             |
| さんすう        | > | ログアウト                                  |             |
| ずこう         | > |                                        |             |
| せいかつ        | > |                                        | 右上の矢印を押し、   |
| たいいく        | > |                                        | 「ログアワト」して終了 |
| どうとく        | > |                                        |             |
| とくべつかつどう    | > |                                        |             |
| クラス参加コードを入力 | ) |                                        |             |
| 閉講した授業      | > |                                        |             |
|             |   |                                        |             |
| 自主学習        | > |                                        |             |
|             |   | 3.9.3 (27965)                          |             |